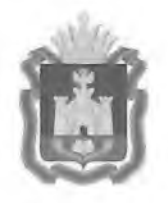

## ДЕПАРТАМЕНТ ОБРАЗОВАНИЯ ОРЛОВСКОЙ ОБЛАСТИ

## ПРИКАЗ

1 1 ANP 2022

г. Орёл

О внесении изменения в приказ Департамента образования Орловской области от 18 февраля 2022 года № 166 «О порядке подачи и рассмотрения апелляций участников государственной итоговой аттестации по образовательным программам основного общего и среднего общего образования, единого государственного экзамена в Орловской области в 2022 году»

В связи с производственной необходимостью п р и к а з ы в а ю:

1. Внести изменение в приказ Департамента образования Орловской области от 18 февраля 2022 года № 166 «О порядке подачи и рассмотрения апелляций участников государственной итоговой аттестации по образовательным программам основного общего и среднего общего образования, единого государственного экзамена в Орловской области в 2022 году», изложив приложение 2 к Порядку подачи и рассмотрения апелляций участников государственной итоговой аттестации по образовательным программам основного общего и среднего общего образования, единого государственного экзамена в Орловской области в 2022 году, в редакции согласно приложению.

2. Управлению общего образования Департамента образования Орловской области довести приказ до сведения руководителей органов местного самоуправления, осуществляющих управление в сфере образования, организаций, подведомственных Департаменту образования Орловской области.

No 501

3. Контроль за исполнением приказа возложить на заместителя руководителя Департамента – начальника управления общего образования Департамента образования Орловской области Патову Т. К.

Член Правительства Орловской области – руководитель Департамента образования Орловской области

. Несессоя А. И. Карлов

## Приложение к приказу Департамента образования Орловской области от 11 АПР 2022 № 501

## ИНСТРУКЦИЯ

для участников государственной итоговой аттестации по образовательным программам основного общего и среднего общего образования, единого государственного экзамена в Орловской области в 2022 году при рассмотрении апелляций о несогласии с выставленными баллами

Рассмотрение апелляции о несогласии с выставленными баллами участников государственной итоговой аттестации по образовательным программам основного общего и среднего общего образования, единого государственного экзамена (далее – апелляция) проводится в онлайн режиме на платформе Сферум, поэтому заранее:

пройдите тестирование системы;

подключите и протестируйте микрофон и вебкамеру;

бланков ответов N⁰ 2 подготовьте копии 1, N⁰ (включая дополнительные бланки ответов № 2 при их наличии) в электронном или бумажном виде, размещенных на сайтах www.orcoko.ru или check.ege.edu.ru.

Перед рассмотрением апелляции:

1. Откройте браузер.

2. Перейдите по ссылке, полученной Вами по электронной почте с адреса appel-ege@orcoko.ru.

о сферум

|    | О Пинсоелинто       | ACR CVDORY      |
|----|---------------------|-----------------|
| Пр | исоединиться к урон | у через браузер |
|    | Вернуться в С       | ферум           |
|    |                     |                 |
|    |                     |                 |

Видеозвонки Сферум

3. Выберите «Присоединиться к уроку через браузер».

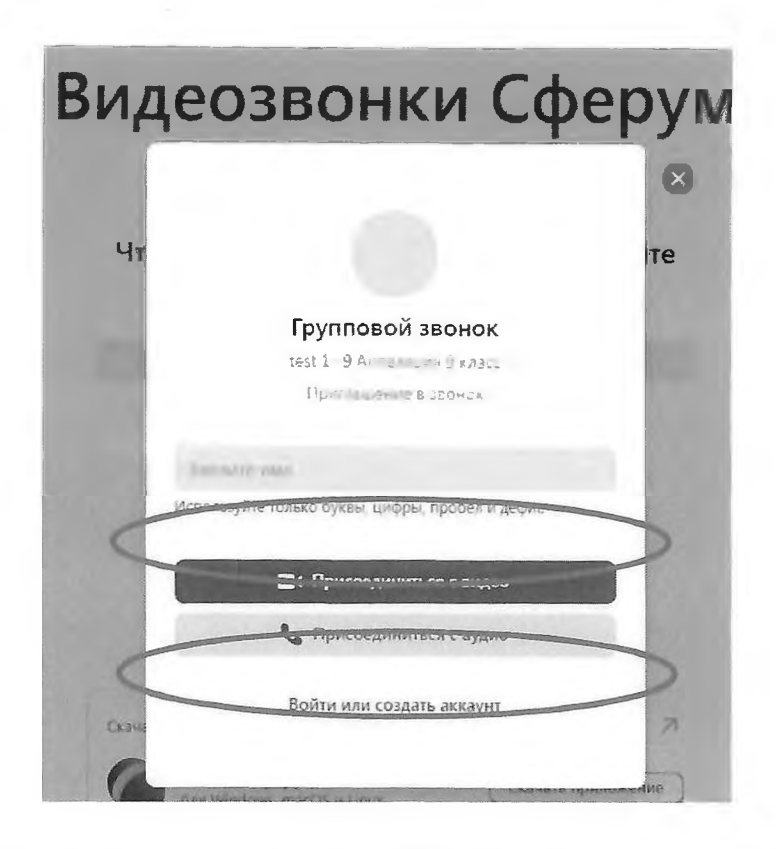

4. В открывшемся окне в поле «Введите имя» введите Ваши данные (фамилия, имя, отчество) в соответствии с документом, удостоверяющим личность, и нажмите «Присоединиться с видео».

5. Вы вошли в конференцию, автоматически находитесь в «зале ожидания». Подождите, организатор скоро разрешит Вам войти.

Когда Вас пригласят, перейдите на рассмотрение апелляции в онлайн режиме.

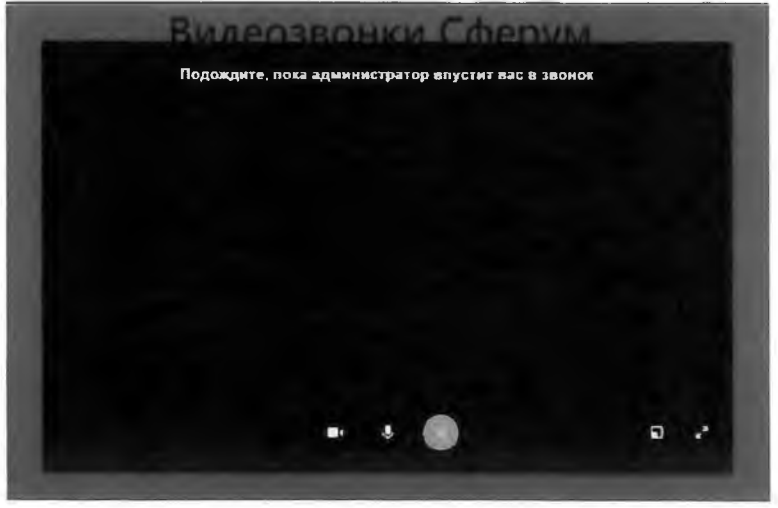

6. Когда наступит Ваша очередь, Вы увидите на экране члена предметной комиссии, который даст Вам соответствующие разъяснения по вопросам правильности оценивания выполнения Вами развернутых письменных или устных ответов экзаменационной работы.

7. По завершении рассмотрения апелляции необходимо выйти из конференции.